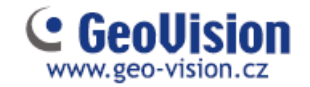

# Odinstalování nebo upgrade sw Geovision DVR/NVR/VMS

## Vždy doporučujeme zálohovat nastavení:

- 1. Spustit Fast BackUp and Restore Main System (start programy GV-XXX)
- 2. Kliknout na Nastavení zálohování nebo obnovení
- 3. Zálohovat stávající system

| 뤍 Ryhlá záloha a obnova Multi                    | Cam systému 💭 💷 🗙                                                     |
|--------------------------------------------------|-----------------------------------------------------------------------|
|                                                  | Nastavení rychlé zálohy a obnovení<br>Vyberte některou ze sekcí níže: |
| Nastavení zálohování<br>nebo obnovení<br>systému | Přizpůsobit logo a tlačítka                                           |
|                                                  | Uživatelské nastavení                                                 |
|                                                  | Nastavení zálohování nebo obnovení                                    |
|                                                  | Zálohovat stávající systém                                            |
|                                                  | Obnovit původní nastavení                                             |
|                                                  | Zálohování nastavení vzdálených                                       |

- 4. Vybrat, co chceme zálohovat a pokračovat šipkou doprava
- 5. Zvolit název a umístění .exe souboru zálohy
- 6. Po vyskočení hlášky: Úspěšné zálohování nastavení systemu potvrdit OK

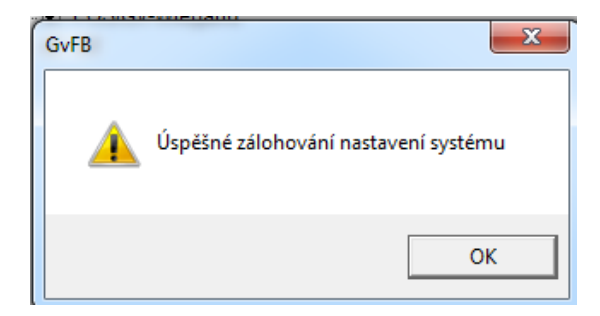

#### Zálohu importujete spuštěním exe souboru.

#### Poznámka:

Při zálohování většího systému doporučujeme udělat printscreen nejdůležitějšího nastavení (úvodní obrazovka, menu instalace IP kamer, uživatelské účty)

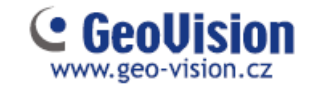

## Upgrade GV-DVR, GV-NVR nebo GV-VMS na vyšší verzi

- 1. Odinstalujte stávající systém
  - Dle verze windows Ovládací panely Programy a funkce

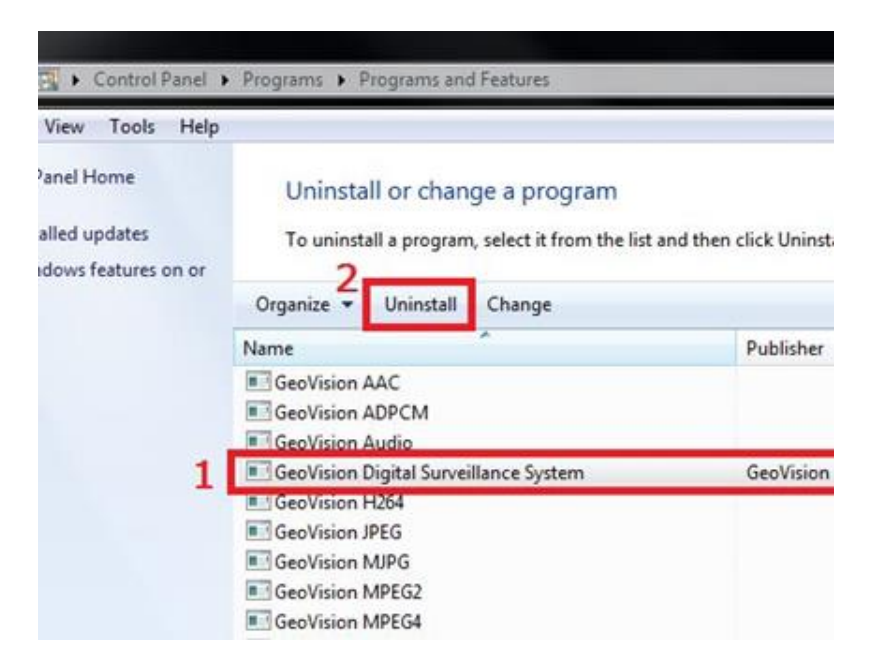

 Pokud máte grabovací kartu pro analogové kamery, odinstalujte ovladače ve správci zařízení nebo pomocí cd geovision nebo ze složky Driver, která je i součástí instalace GV

|                              | 💵 Drvinst.exe |      |                        |
|------------------------------|---------------|------|------------------------|
| snusťte dle verze windo      | DrvInst-x64.  | exe  | a zvolte <b>Remove</b> |
| spustle die verze windo      | VV3           |      |                        |
| B GeoVision Driver Installer |               | ×    |                        |
|                              |               |      |                        |
|                              |               |      |                        |
|                              |               |      |                        |
|                              |               |      |                        |
| Install                      | emove         | Exit |                        |

- 2. Nainstalujte novou verzi GV softwaru
  - Pokud máte grabovací kartu, nainstalujte nové ovladače
  - Novou verzi nainstalujte do původního adresáře!! Standardně C:/GV-XXX

#### Poznámka:

GV-DVR je pro analogové kamery, případně kombinaci analogových a IP kamer GV-NVR a GV-VMS je pouze pro IP kamery

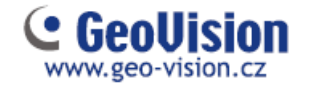

## **Upgrade GV-NVR na GV-VMS**

- 1. Zálohujte nastavení
- 2. Odinstalujte stávající systém
  - Dle verze windows Ovládací panely Programy a funkce

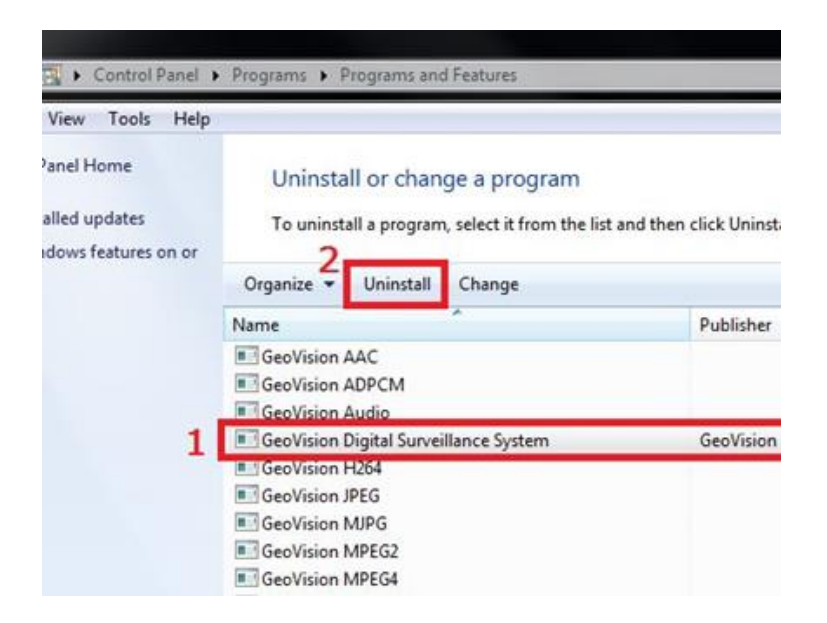

- 3. Nainstalujte software GV-VMS
- 4. Importujte zálohu.
- 5. Pokud chcete zachovat původní video záznamy, tak musíte opravit databázi. Spusťte nástroj Repair database utility. Přihlašte se. Zvolte počet kamer. Zkontrolujte nastavení umístění, že je správné s umístěním, kde máte záznamy. Klikněte na Obnovit původní cestu.

| 2 | RepairDB                               |                                                                      |                 | _       |    | × |
|---|----------------------------------------|----------------------------------------------------------------------|-----------------|---------|----|---|
|   | Původní cesta<br>C:\Record\            |                                                                      |                 |         |    |   |
|   |                                        |                                                                      |                 |         |    |   |
|   | ☑Zachovat soubon<br>☑ Přestavět všechn | y, označené Nikdy nerecyklovat<br>y informace (časová náročnost závi | sí na velikosti | databáz | e) |   |
|   |                                        | Obnovit původní cestu                                                |                 |         |    |   |
|   | P                                      | rohledat hardisk                                                     | 0               | dchod   |    |   |

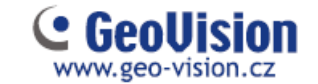

# Úplné odinstalování GV-DVR, GV-NVR nebo GV-VMS na vyšší verzi

- 1. Zálohujte nastavení
- 2. Obnovte systém do továrního nastavení

Start, Všechny Programy, GV-XXX, poté vyberte "Fast Backup and Restore Main System." Přihlašte se, poté vyberte Nastavení zálohování nebo obnovení a zvolte Obnovit původní nastavení.

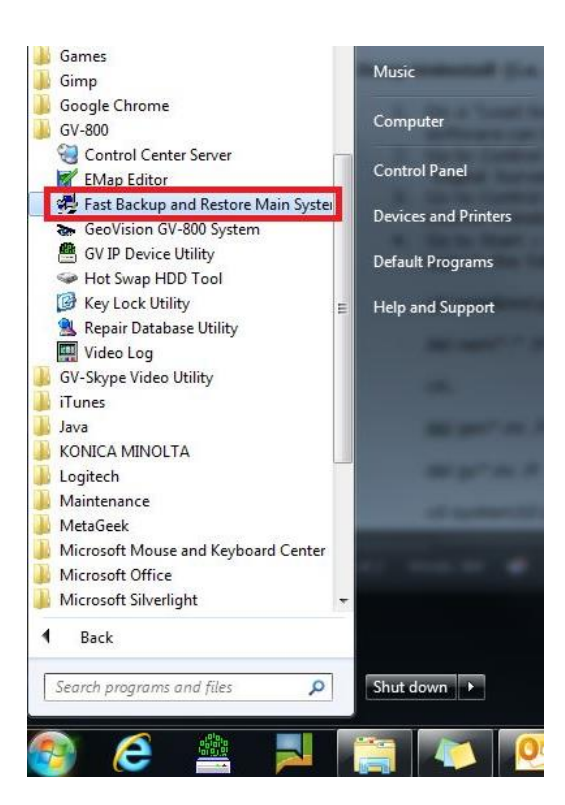

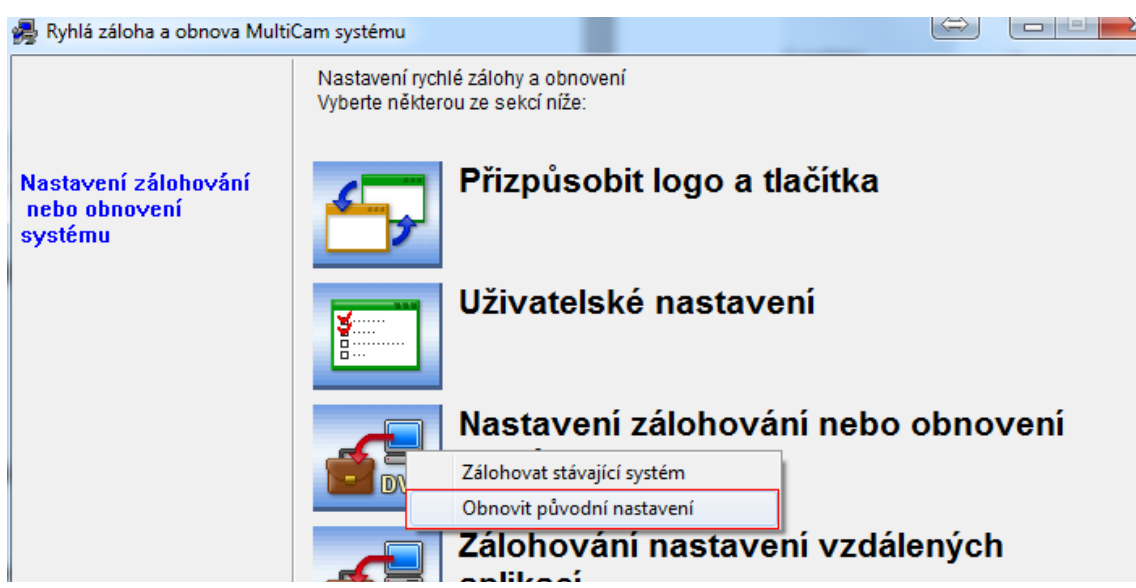

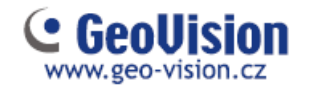

3. Odinstalujte stávající systém Geovision včetně všech kodeků a Microsoft Visual C++ 2005

Ovládací panely – Programy a funkce - "GeoVision Digital Surveillance System" a všechny program obsahující název Geovision.

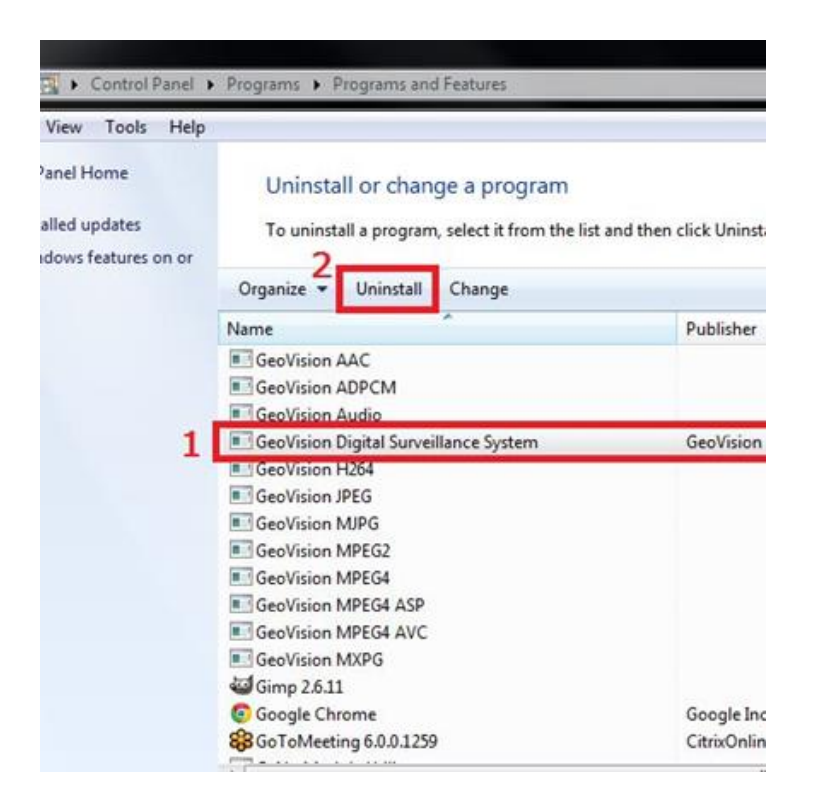

| w Tools Help                   |                                                          |       |
|--------------------------------|----------------------------------------------------------|-------|
| l Home                         | Uninstall or change a program                            |       |
| d updates<br>vs features on or | To uninstall a program, select it from the list and then | click |
|                                | Organize 👻                                               |       |
|                                | Name                                                     | Pul   |
|                                | 🧐 iTunes                                                 | Ap    |
|                                | 🛃 Java 7 Update 45                                       | Ora   |
|                                | KONICA MINOLTA C360Series                                | ко    |
|                                | Cogitech SetPoint 6.32                                   | Log   |
|                                | Microsoft .NET Framework 4 Client Profile                | Mie   |
|                                | Microsoft Mouse and Keyboard Center                      | Mie   |
|                                | 28 Microsoft Office Standard 2010                        | Mie   |
|                                | Search Silverlight                                       | Mie   |
|                                | Microsoft SQL Server 2005 Compact Edition [ENU]          | Mie   |
|                                | Microsoft Visual C++ 2005 Redistributable                | Mie   |
|                                | Microsoft Visual C++ 2005 Redistributable                | Mie   |
|                                | Microsoft Visual C++ 2005 Redistributable                | Mie   |
|                                | Microsoft Visual C++ 2008 Redistributable - x86 9.0.3    | Mie   |
|                                | Microsoft Visual C++ 2008 Redistributable - x86 9.0.3    | Mie   |
|                                | Microsoft Visual C++ 2008 Padistributable - v86.0.0.2    | Mi    |

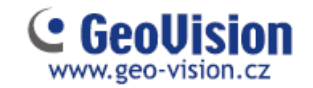

4. Odstraňte složku instalace Geovision, standardně C:/GV-XXX.

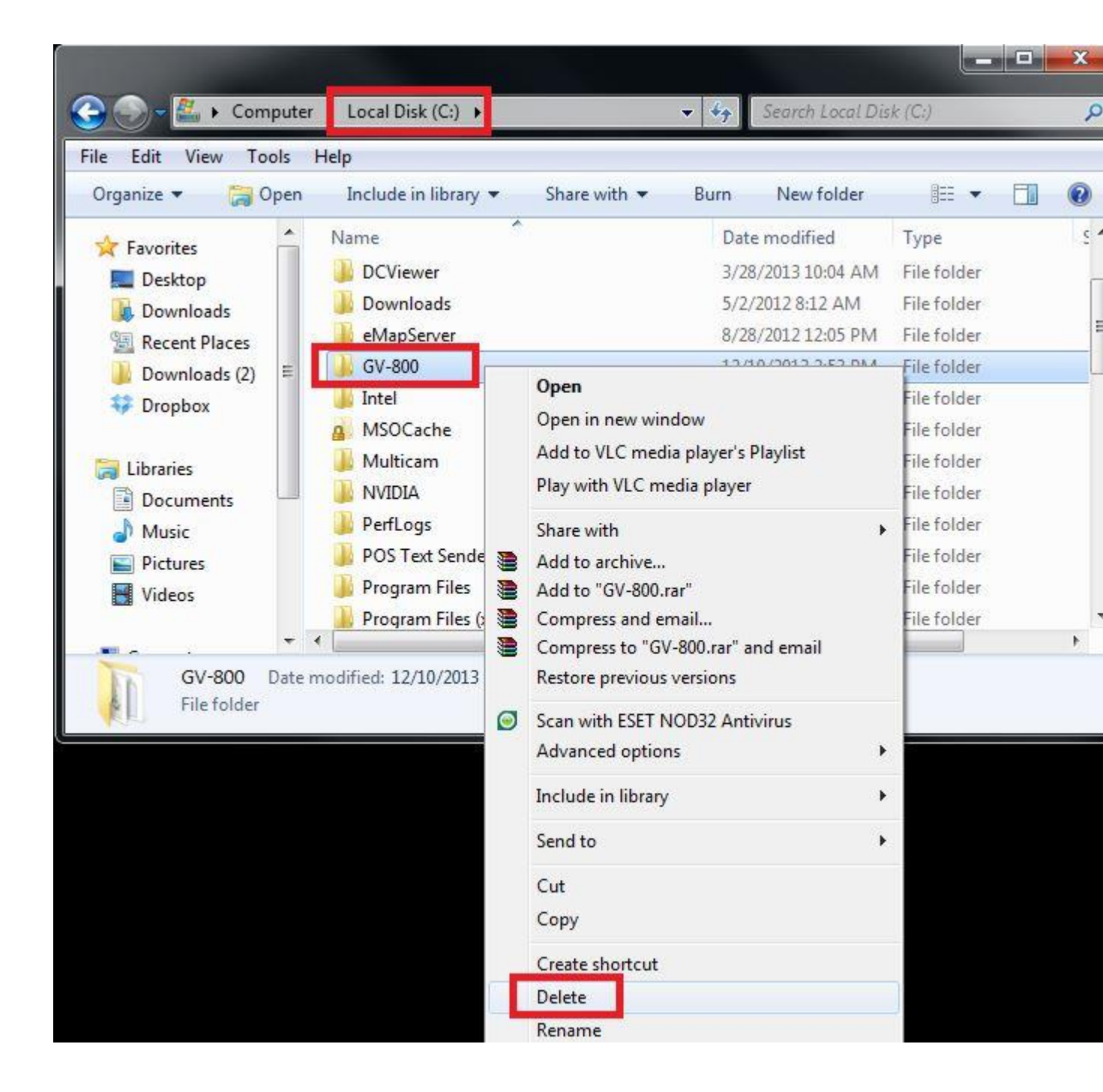

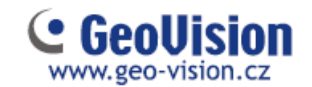

5. V adresáři C:/Windows odstraňte složky GeoOCX, GVLOGIP, IPCAMX

| 🚽 💭 🚽 📕 🖌 Loca                                              | l Disl              | c(C:) ▶ Windows ▶        | ▼ 49               | Search Windows     |             | ۶   |
|-------------------------------------------------------------|---------------------|--------------------------|--------------------|--------------------|-------------|-----|
| ile Edit View To                                            | ols                 | Help                     |                    |                    |             |     |
| Organize 🔻 🛛 🛜 O                                            | pen                 | Burn Compatibility files | New folder         |                    | H 🔹 🔳       | 0   |
|                                                             | -                   | Name                     |                    | Date modified      | Туре        |     |
| Deckton                                                     |                     | 🌉 en-US                  |                    | 4/12/2011 1:17 AM  | File folder | , i |
| Develoada                                                   |                     | Fonts                    |                    | 10/11/2013 3:42 PM | File folder | Ì   |
|                                                             |                     | 🔒 GeoOCX                 |                    | 9/17/2013 11:14 AM | File folder |     |
|                                                             | -                   | Globalization            |                    | 4/12/2011 1:30 AM  | File folder |     |
| Downloads (2)                                               | 1                   | 📕 GVLOGIP                |                    | 6/17/2013 3:02 PM  | File folder |     |
| Vropbox                                                     |                     | 📙 Help                   |                    | 12/29/2011 12:42   | File folder |     |
| <b></b>                                                     |                     | 🐌 IME                    |                    | 7/13/2009 10:37 PM | File folder |     |
| Cibraries                                                   |                     | inf                      |                    | 12/19/2013 9:36 AM | File folder |     |
| Documents                                                   |                     | 📕 IPCAMX                 |                    | 6/17/2013 2:36 PM  | File folder |     |
| <ul> <li>Music</li> <li>Pictures</li> <li>Videos</li> </ul> | 📙 L2Schemas         |                          | 7/13/2009 10:32 PM | File folder        |             |     |
|                                                             | 퉬 LastGood          |                          | 12/19/2013 9:36 AM | File folder        |             |     |
|                                                             | 🔒 LiveKernelReports |                          | 10/12/2012 4:26 PM | File folder        |             |     |
| -                                                           | Ŧ                   | •                        | III                |                    |             |     |

6. V adresáři C:/Windows/System32 nebo C:/Windows/SysWOW64 odstraňte všechny složky vXXXX (v8300, v8500, v8570 atd..)

|                  | 0.005             | Syswowd4           | Search Systemore   |             | 1  |
|------------------|-------------------|--------------------|--------------------|-------------|----|
| le Edit View Too | ols               | Help               |                    |             |    |
| Organize 🔻 🛛 🛜 O | pen               | Burn New folder    |                    | •           | 0  |
| 👉 Favorites      | -                 | Name               | Date modified      | Туре        |    |
| Desktop          |                   | 퉬 tr-TR            | 2/26/2013 12:55 PM | File folder |    |
| Downloads        |                   | 🔒 uk-UA            | 7/13/2009 8:20 PM  | File folder |    |
| Recent Places    |                   | ↓ v8300            | 11/20/2013 9:03 AM | File folder |    |
| Downloads (2)    | Ξ                 | 🥦 √8500            | 11/20/2013 9:04 AM | File folder |    |
| Stropbox         |                   | ) v8570            | 11/20/2013 9:04 AM | File folder |    |
| a subsen         |                   | ↓8580              | 11/20/2013 9:04 AM | File folder |    |
| 🗃 Libraries      |                   | 📕 Wat              | 12/2/2011 3:26 AM  | File folder |    |
| Documents        |                   | 🌗 wbem             | 12/11/2012 12:31   | File folder |    |
| Music            |                   | 👅 WCN              | 4/12/2011 1:17 AM  | File folder |    |
| Pictures         |                   | 🔰 wdi              | 7/13/2009 8:20 PM  | File folder |    |
| Videos           | WindowsPowerShell | 7/13/2009 10:32 PM | File folder        |             |    |
|                  | 📔 winrm           | 4/12/2011 1:17 AM  | File folder        |             |    |
|                  | -                 | ٠ [ ا              | I                  |             | ÷. |

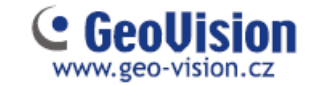

7. Pokud máte grabovací kartu pro analogové kamery, odinstalujte ovladače ve správci zařízení nebo pomocí cd geovision nebo ze složky Driver, která je i součástí instalace GV spusťte dle

|               | 🕮 DrvInst.exe     |                        |
|---------------|-------------------|------------------------|
| verze windows | 🕮 DrvInst-x64.exe | a zvolte <b>Remove</b> |
| verze windows |                   |                        |

| Image: Corganize     Image: Corganize       Image: Corganize     Image: Corganize       Image: Corganize     Desktop       Image: Corganize     Desktop       Image: Corganize     Desktop       Image: Corganize     Desktop       Image: Corganize     Desktop       Image: Corganize     Desktop       Image: Corganize     Downloads       Image: Corganize     Image: Corganize       Image: Corganize     Image: Corganize <t< th=""><th>Share with     Burn     New folder       Name     GVMP2       GVMultiQuad       GVS6Series       GVS7Series       GVT68Series       GVUSB dongle       GVUSB dongle       DrvInst.exe       Windows       Burn</th><th>Date modified<br/>12/27/2013 1:53 PM<br/>12/27/2013 1:53 PM<br/>12/27/2013 1:53 PM<br/>12/27/2013 1:53 PM<br/>12/27/2013 1:53 PM<br/>12/27/2013 1:53 PM<br/>12/27/2013 1:53 PM<br/>5/3/2012 12:04 PM<br/>4/15/2013 4:52 PM</th><th>B== Type<br/>File folder<br/>File folder<br/>File folder<br/>File folder<br/>File folder<br/>File folder<br/>Configuration set<br/>Application</th></t<> | Share with     Burn     New folder       Name     GVMP2       GVMultiQuad       GVS6Series       GVS7Series       GVT68Series       GVUSB dongle       GVUSB dongle       DrvInst.exe       Windows       Burn | Date modified<br>12/27/2013 1:53 PM<br>12/27/2013 1:53 PM<br>12/27/2013 1:53 PM<br>12/27/2013 1:53 PM<br>12/27/2013 1:53 PM<br>12/27/2013 1:53 PM<br>12/27/2013 1:53 PM<br>5/3/2012 12:04 PM<br>4/15/2013 4:52 PM | B== Type<br>File folder<br>File folder<br>File folder<br>File folder<br>File folder<br>File folder<br>Configuration set<br>Application |
|----------------------------------------------------------------------------------------------------|----------------------------------------------------------------------------------------------------|----------------------------------------------------------------------------------------------------|----------------------------------------------------------------------------------------------------|
| Music<br>Pictures<br>Videos<br>DrvInst-x64.exe<br>Application                                                                                                    | BeoVision Driver Installer                                                                                                    | /e                                                                                                    | Exit                                                                                                    |

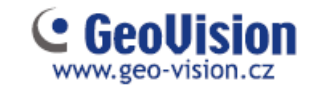

8. Spusťte příkazovou řádku CMD a postupujte viz níže:

| 0:4.                         | Administrator: C:\Windows\system32\cmd.exe                                  | - | × |
|------------------------------|-----------------------------------------------------------------------------|---|---|
| Microsoft Wi<br>(c) 2012 Mic | indows [Version 6.2.9200]<br>crosoft Corporation. All rights reserved.      |   | ^ |
| C:\Users\NV]                 | R>cd\windows\inf                                                            |   |   |
|                              |                                                                             |   |   |
| C:\Windows\)                 | Inf>del oem*.*/f                                                            |   |   |
| C:\Windows\)                 | Inf >cd                                                                     |   |   |
| C:\Windows<br>Could Not F    | del geo*.ini/f<br>ind C:\Windows\geo*.ini                                   |   |   |
| C:\Windows<br>Could Not Pi   | del gu*.ini/f<br>ind C:\Windows\gu*.ini                                     |   |   |
| C:\Windows                   | cd system32\drivers                                                         |   |   |
| C:\Windows\S<br>Could Not Fi | System32\Drivers>del agv*.sys/f<br>ind C:\Windows\System32\Drivers\agv*.sys |   |   |
| C:\Windows\S<br>Could Not F: | System32\Drivers>del_gv*.sys/f<br>ind_C:\Windows\System32\Drivers\gv*.sys   |   |   |
| C:\Windows\S                 | System32\Drivers>                                                           |   |   |
|                              |                                                                             |   |   |
|                              |                                                                             |   |   |
|                              |                                                                             |   | ~ |

9. Restartujte počítač